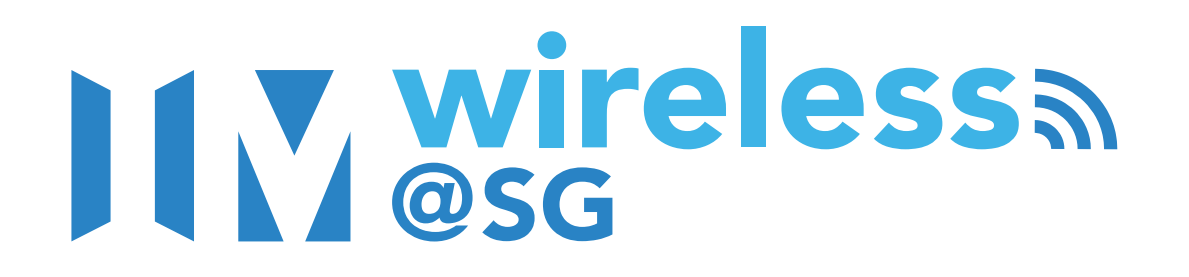

# ANDROID SIM Setup Guide

This setup is for all smartphones and tablets running on Android with a local SIM card. Once this one-time setup is complete, your device will be able to auto-connect to Wireless@SGx at all Wireless@SG hotspots.

Internet connection is required for this setup.

with SIM:

STEP 1

### WIRELESS@SGx SETUP PAGE

Go to https://go.gov.sg/wsgx or scan the QR code.

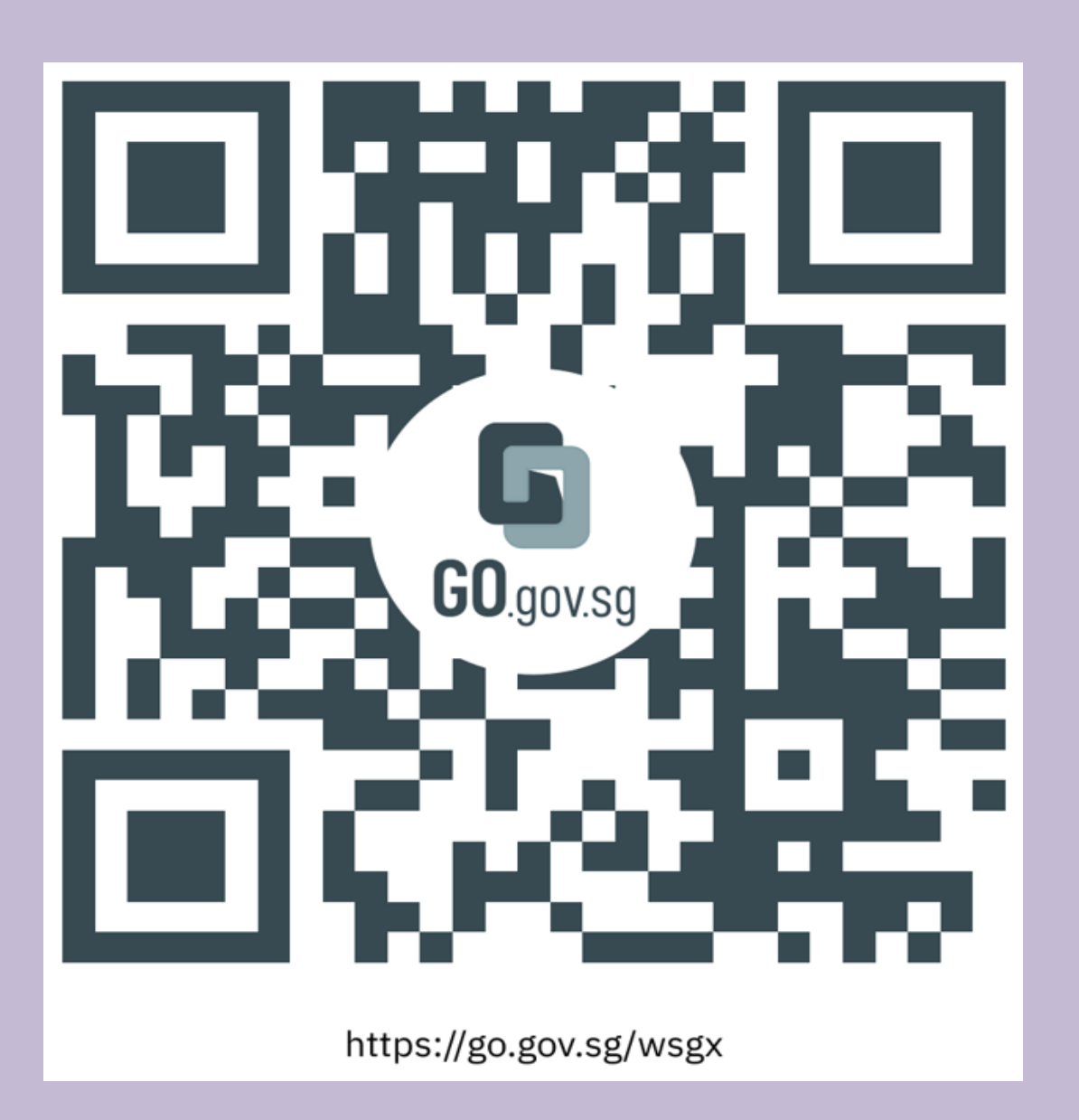

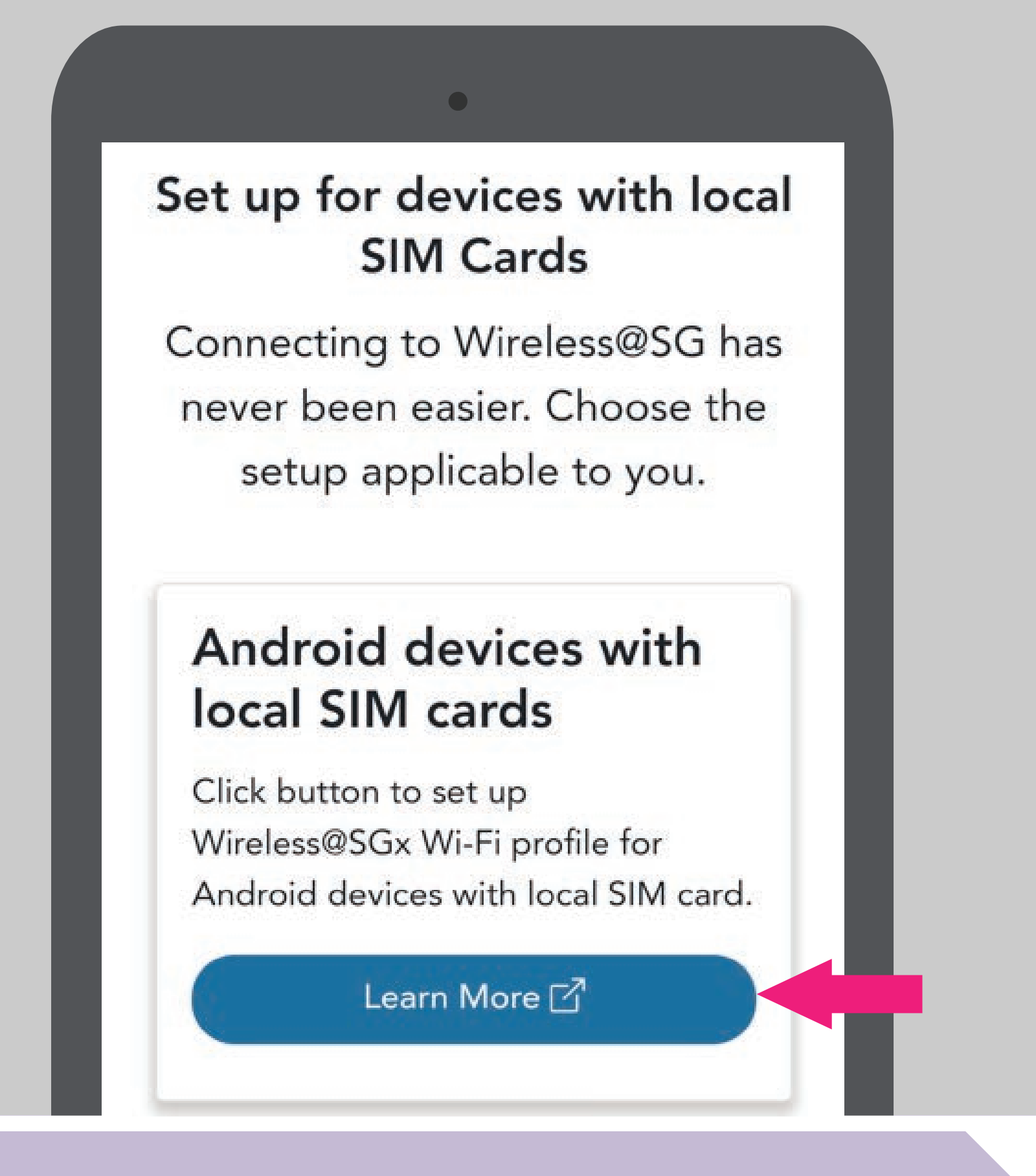

with SIM:

with SIM:

STEP 2

## **ANDROID DEVICES WITH SIM CARDS**

Tap 'Learn More' to continue.

**Terms and Conditions of** Use for Wireless@SGx **Profile Setup Portal** 

#### General

STEP 3 1. We thank you for visiting https://eservice.imda.gov.sg/WirelessS Gx ("this Site"). Your access and use of this Site constitutes your acceptance **READ TERMS OF USE &** and agreement to be bound by these terms and conditions of use ("Terms of Use"). If you do not consent to be **PRIVACY POLICY** bound by these Terms of Use, please discontinue your access and do not use this Site. Tap 'Accept' to continue. 2. In case of any violation of these Terms of Use, Infocomm Media Development Authority ("IMDA") reserves the right to seek all remedies available under the law and in equity for such violations. These Terms of Use annly in respect of any and all visite to Decline Accept Play Store Store Facebook Phone with SIM: \* 1 STEP 3 Clock Messages Camera Gallery +-×÷ 25 **PROCEED TO SETTINGS** Calculator Settings Contacts alendar Tap 'Settings'. 0X 00 YT Music Gaming Hub Tips • • Ο Ш < Settings Q Samsung account 8 Samsung account with SIM: STEP 4 Software update is available ശ Update to make your Galaxy more powerful and secure. CONNECTIONS Connections ((: Wi-Fi • Bluetooth • SIM manager Go to 'Connections' or 'Network & Internet'. **Connected devices** . Quick Share • Samsung DeX • Android Auto \*The above step are generic and may differ depending on device model used. Modes and Routines S Modes • Routines Sounds and vibration Sound mode · Ringtone Connections Q Wi-Fi SilverGate with SIM: 0 Bluetooth STEP 5 NFC and contactless payments **GO TO WI-FI SETTINGS** Flight mode SIM manager Data usage Mobile Hotspot and Tethering

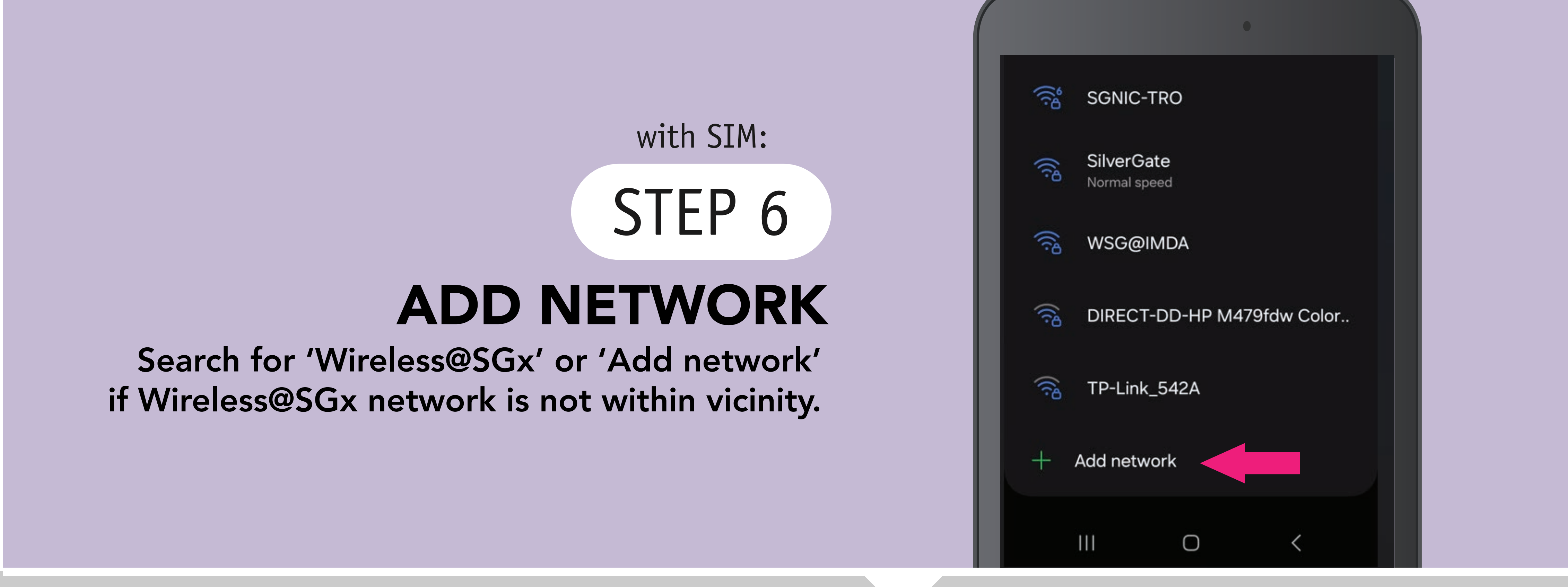

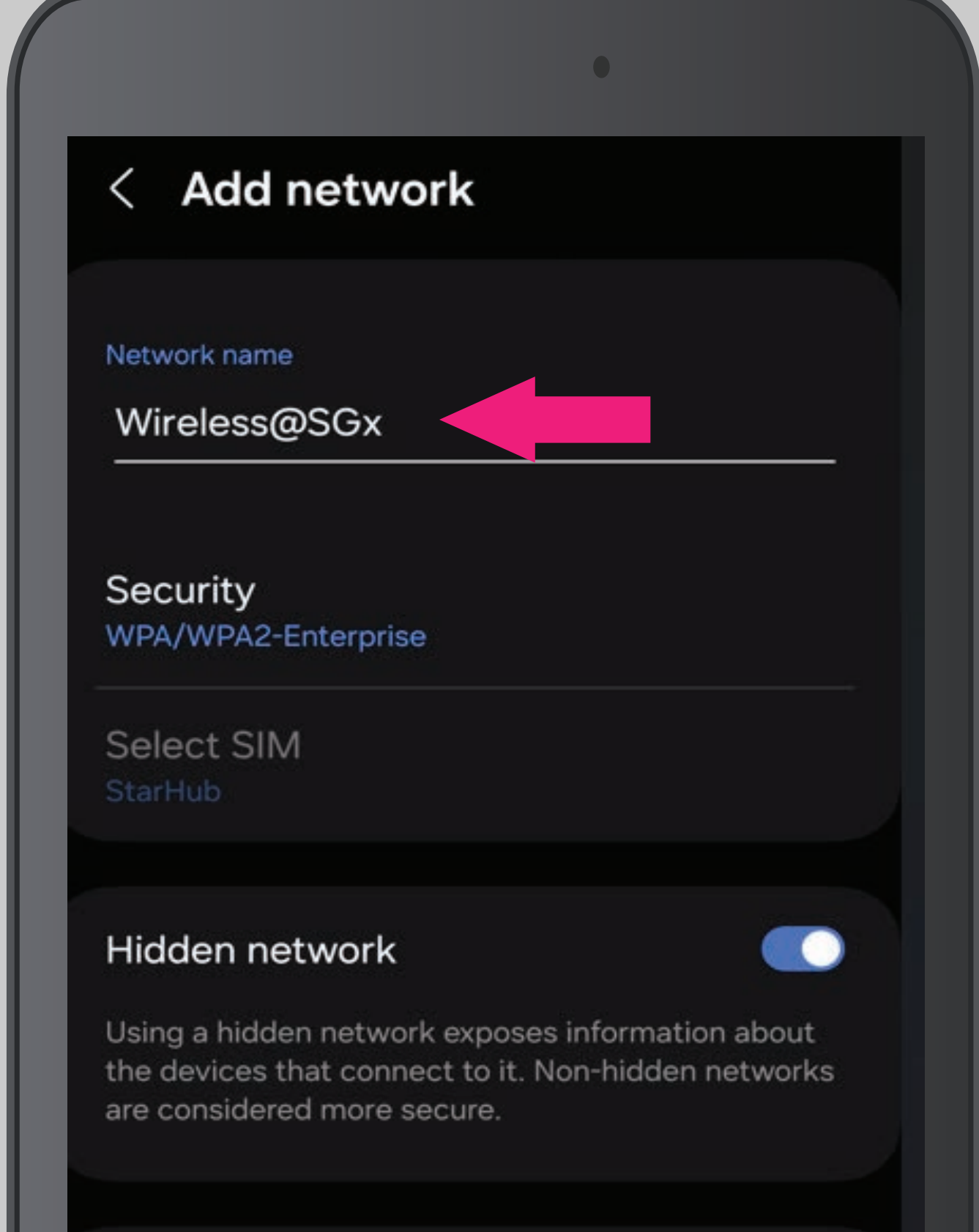

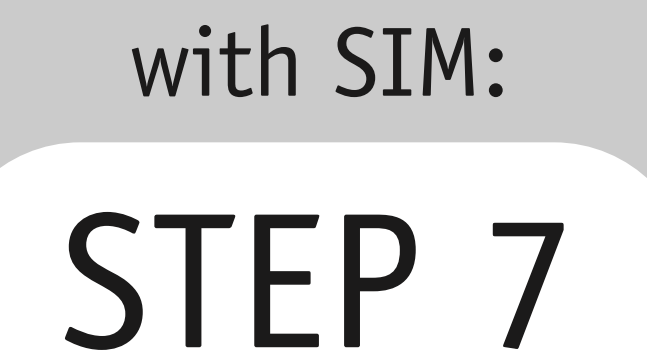

# **ENTER NETWORK NAME**

Under Network Name, enter 'Wireless@SGx'.

| the devices that connect to it. Non-hidden networks<br>are considered more secure. |                                                                             |
|------------------------------------------------------------------------------------|-----------------------------------------------------------------------------|
| with SIM:<br>STEP 8<br>ENTER SECURITY                                              | Network name<br>Wireless@SGx<br>Security<br>WPA/WPA2-Enterprise<br>Identity |
| Under Security, select 'WPA/WPA2-Enterprise'.                                      | Password<br>Enter password<br>CA certificate<br>Select certificate          |
| Security<br>WPA/WPA2-Enterprise<br>Identity<br>Password                            | with SIM:<br>STEP 9                                                         |

| CA certificate                                                                                           |                                     |
|----------------------------------------------------------------------------------------------------|-------------------------------------|
| Select certificate                                                                                       |                                     |
| -lidden network                                                                                          |                                     |
|                                                                                                    |                                     |
| Using a hidden network exposes in<br>the devices that connect to it. Non-<br>are considered more secure. | formation about<br>-hidden networks |

## **GO TO VIEW MORE**

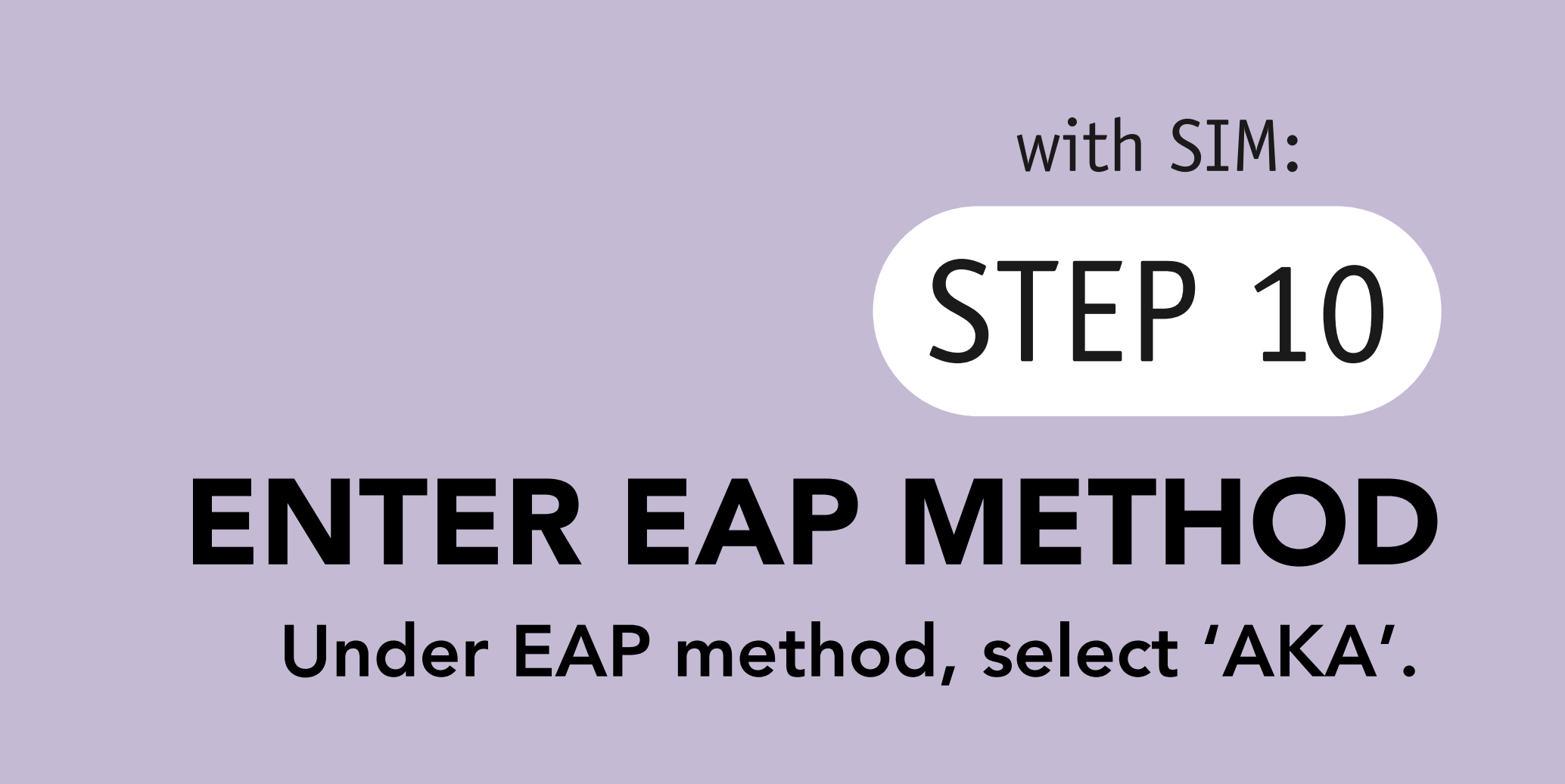

| Security<br>WPA/WPA2-Enterr                                     | orise                                                 |                                   |
|-----------------------------------------------------------------|-------------------------------------------------------|-----------------------------------|
|                                                                 |                                                       |                                   |
| Select SIM                                                      |                                                       |                                   |
| Starrido                                                        |                                                       |                                   |
| Hiddon notwo                                                    | ele.                                                  |                                   |
|                                                                 | ĸ                                                     |                                   |
| Using a hidden net<br>the devices that co<br>are considered moi | work exposes info<br>onnect to it. Non-<br>re secure. | ormation about<br>nidden networks |
|                                                                 |                                                       |                                   |
| EAP method                                                      |                                                       |                                   |
| АКА                                                             |                                                       |                                   |
|                                                                 |                                                       |                                   |

| EAP method                          |         |  |
|-------------------------------------|---------|--|
| IP settings<br>DHCP                 |         |  |
| Proxy<br>None                       |         |  |
| Metered netwo<br>Detect automatical | rk<br>y |  |
| MAC address ty<br>Randomised MAC    | /pe     |  |
|                                     | Save    |  |

with SIM:

STEP 11

### **SAVE/CONNECT NETWORK**

Tap 'Save' or 'Connect' to connect to Wireless@SGx network.

\*Steps to access saved Wi-Fi networks can vary by phones. For more info, contact your device manufacturer.

with SIM:

STEP 12 **HAPPY SURFING!** 

Enjoy seamless connection to 'Wireless@SGx.

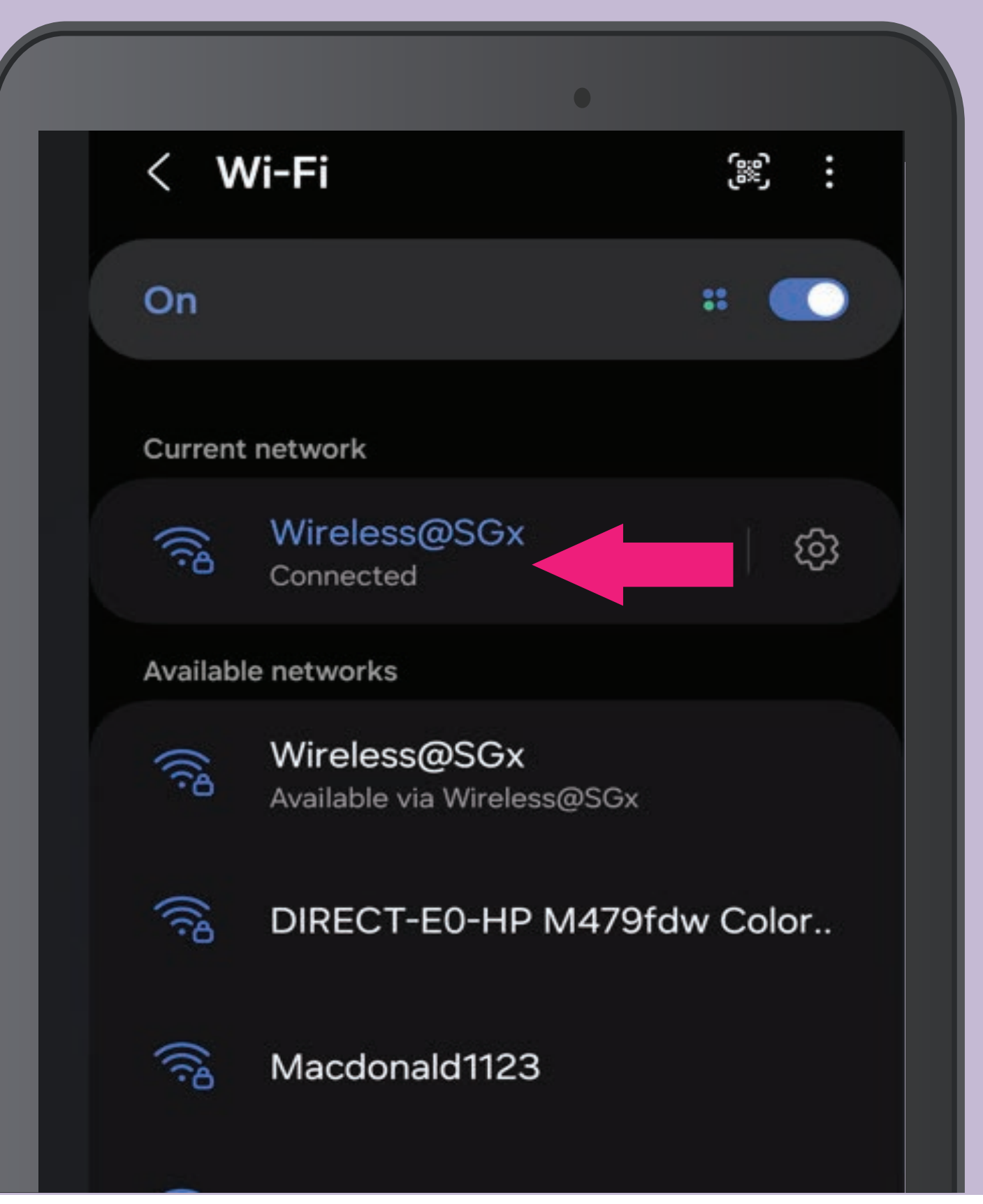